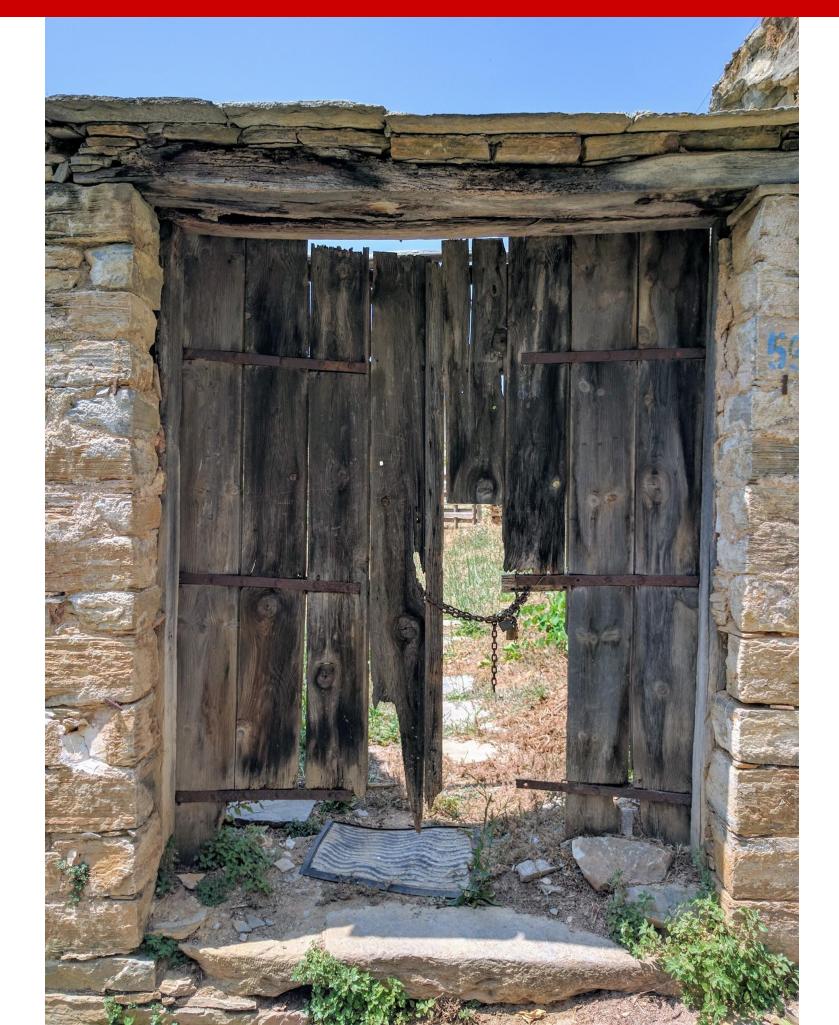

# CSC 405 SSL & HTTPS

Adam Gaweda agaweda@ncsu.edu

Alexandros Kapravelos akaprav@ncsu.edu

#### **HTTP Workflow**

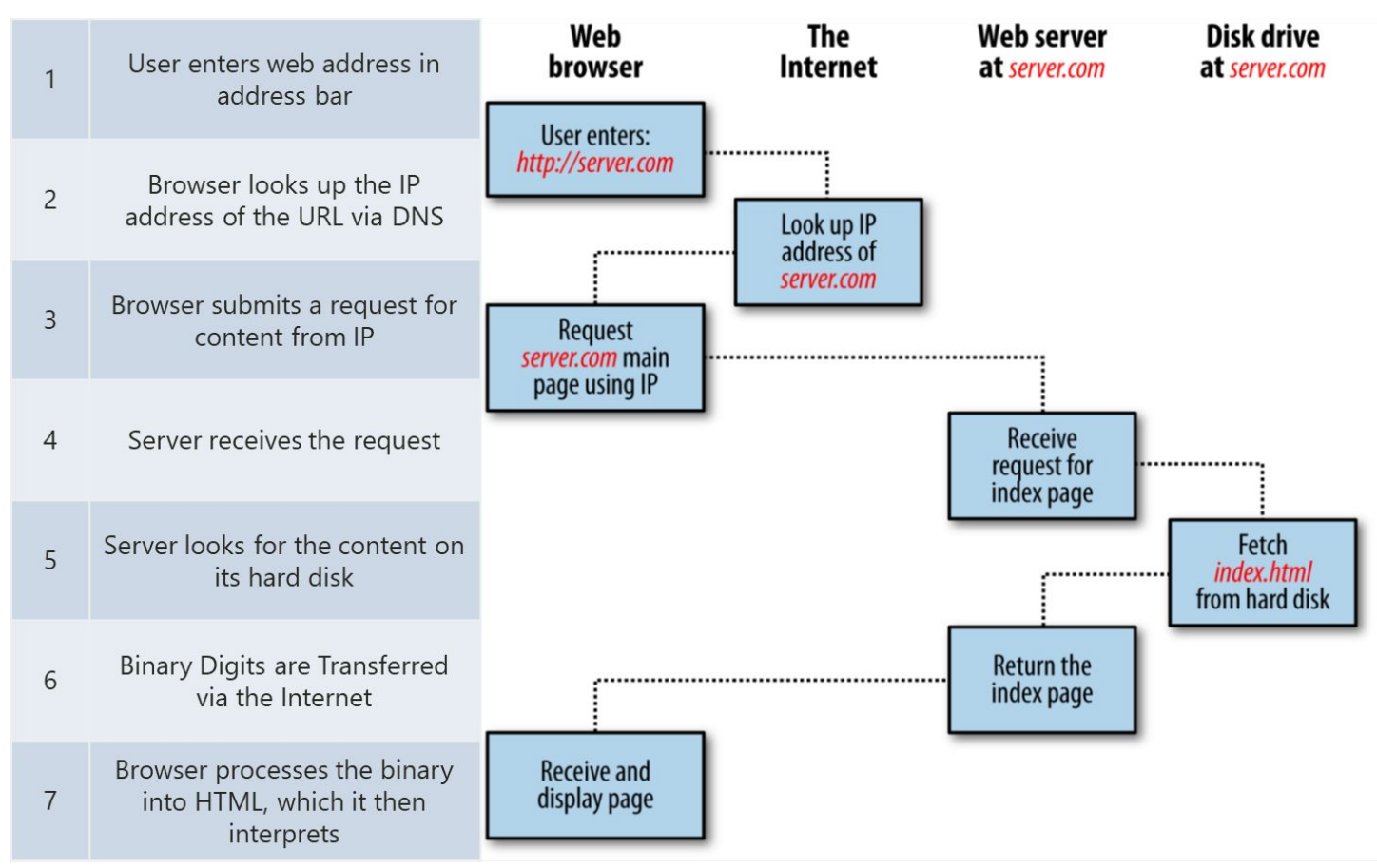

# **<u>HTTPS</u>** Workflow

|   |                                                         | Web<br>browser                              | The<br>Internet                        | Web server<br>at server.com     | Disk drive<br>at server.com             |
|---|---------------------------------------------------------|---------------------------------------------|----------------------------------------|---------------------------------|-----------------------------------------|
|   |                                                         | User enters:<br>http://server.com           |                                        |                                 |                                         |
| 1 | User enters web address in address<br>bar               |                                             | Look up IP<br>address of<br>server.com |                                 |                                         |
| 2 | Browser looks up IP address of the<br>URL via DNS       | Request<br>server.com main<br>page using IP |                                        | :                               | -                                       |
| 3 | Browser submits request for SSL<br>Connect from Website |                                             |                                        | Receive request<br>for SSL cert |                                         |
| 4 | Website responds with an SSL certificate                |                                             | •                                      |                                 | Retrieves public SSL<br>cert from drive |
|   |                                                         | Transfers cert to<br>User                   |                                        |                                 |                                         |

## **HTTPS** Workflow

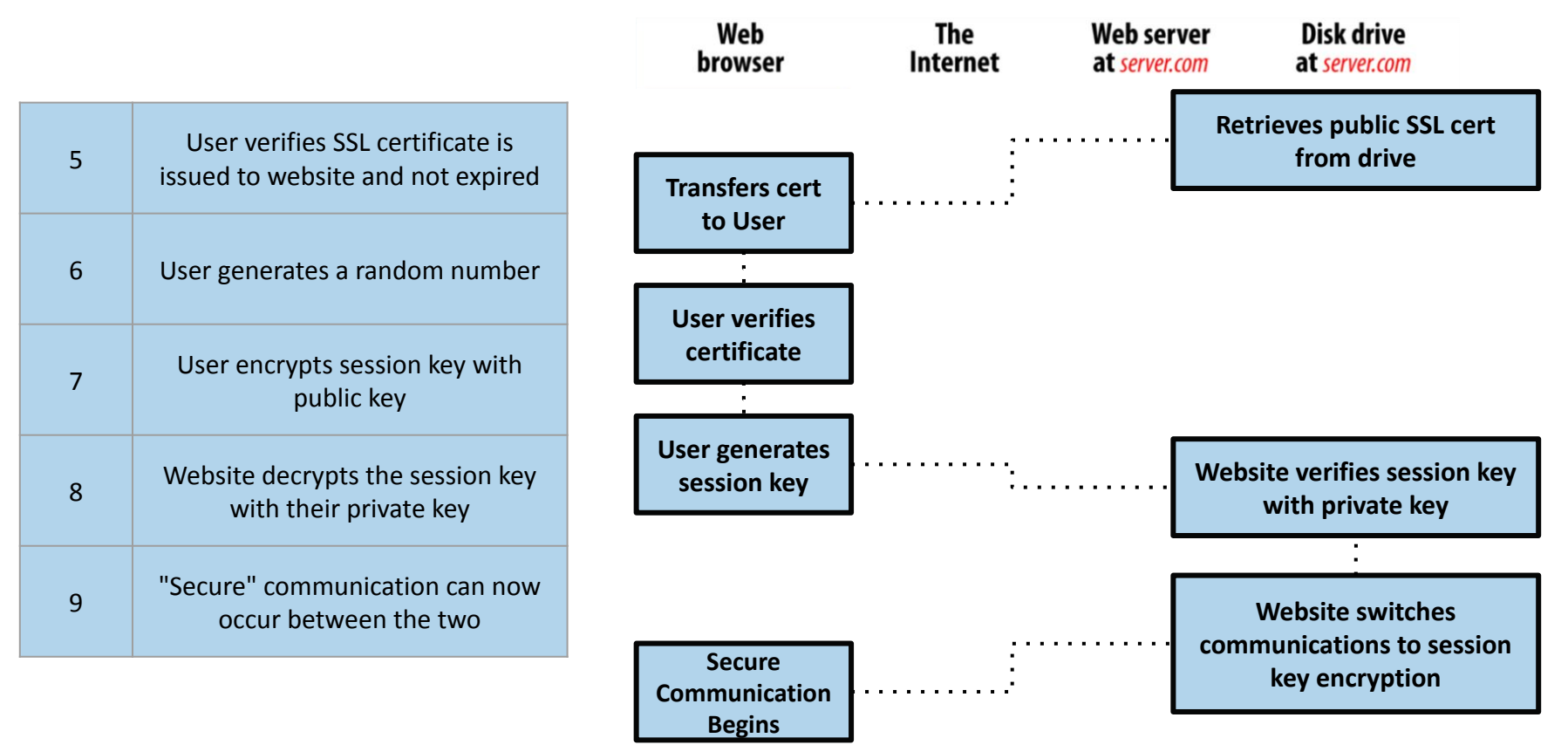

## **Creating the Certificate**

#### Step One: Generate a Certificate Signing Request (CSR)

openssl req -nodes -newkey rsa:2048 -keyout myserver.key -out server.csr

```
You are about to be asked to enter information that will be incorporated into your
certificate request.
. . .
Country Name (2 letter code) [AU]:US
State or Province Name (full name) [Some-State]:NC
Locality Name (eg, city) []:Raleigh
Organization Name (eg, company) [Internet Widgits Pty Ltd]:NC State University
Organizational Unit Name (eg, section) []:HackPack
Common Name (e.g. server FQDN or YOUR name) []:Hack T. Pack
Email Address []:hackpackclub@ncsu.edu
Please enter the following 'extra' attributes
to be sent with your certificate request
```

A challenge password []:

An optional company name []:

## **Creating the Certificate**

#### **Step One: Generate a Certificate Signing Request (CSR)**

openssl req -nodes -newkey rsa:2048 -keyout myserver.key -out server.csr

This will generate two files with RSA-2048 encryption

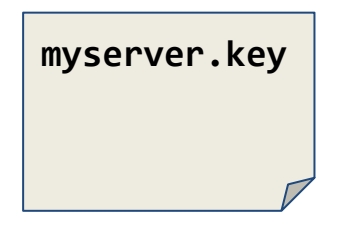

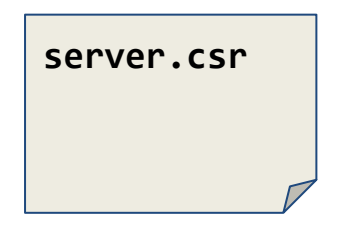

## **Creating the CSR**

#### **Step One: Generate a Certificate Signing Request (CSR)**

openssl req -nodes -newkey rsa:2048 -keyout myserver.key -out server.csr

This will generate two files with RSA-2048 encryption

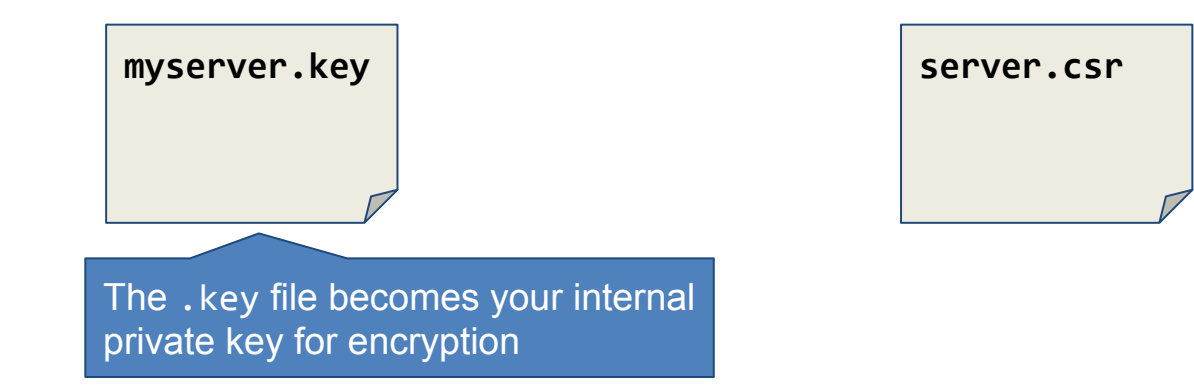

## **Creating the CSR**

#### **Step One: Generate a Certificate Signing Request (CSR)**

openssl req -nodes -newkey rsa:2048 -keyout myserver.key -out server.csr

This will generate two files with RSA-2048 encryption

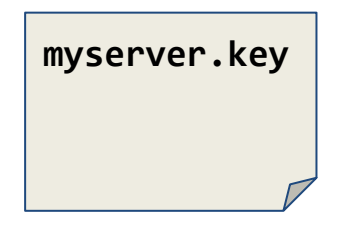

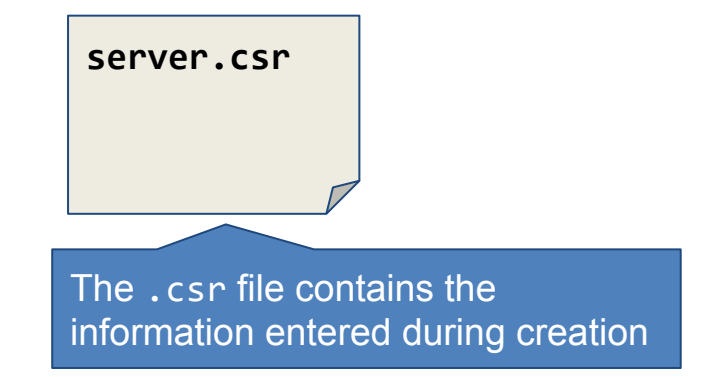

## **Submitting Your CSR**

- The CSR file is then submitted to a **Certificate Authority** 
  - These entities in turn verify the certificate for users and the server
  - Once verified by the CA, the registering party will receive a signed version of the certificate

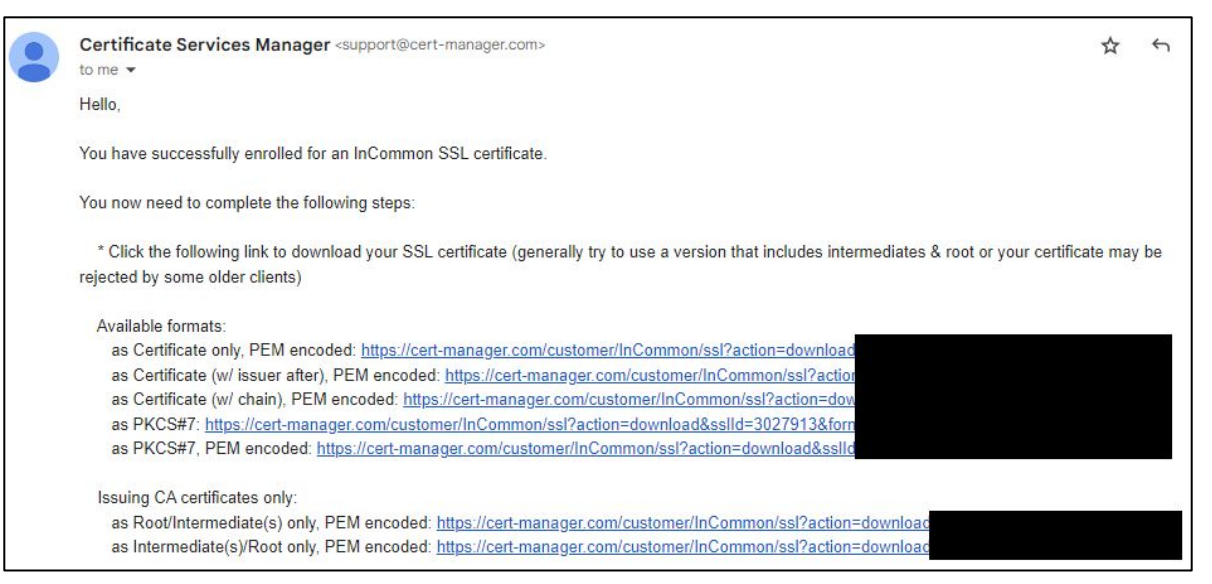

## **Submitting Your CSR**

- The CSR file is then submitted to a **Certificate Authority** 
  - These entities in turn verify the certificate for users and the server
  - Once verified by the CA, the registering party will receive a signed version of the certificate

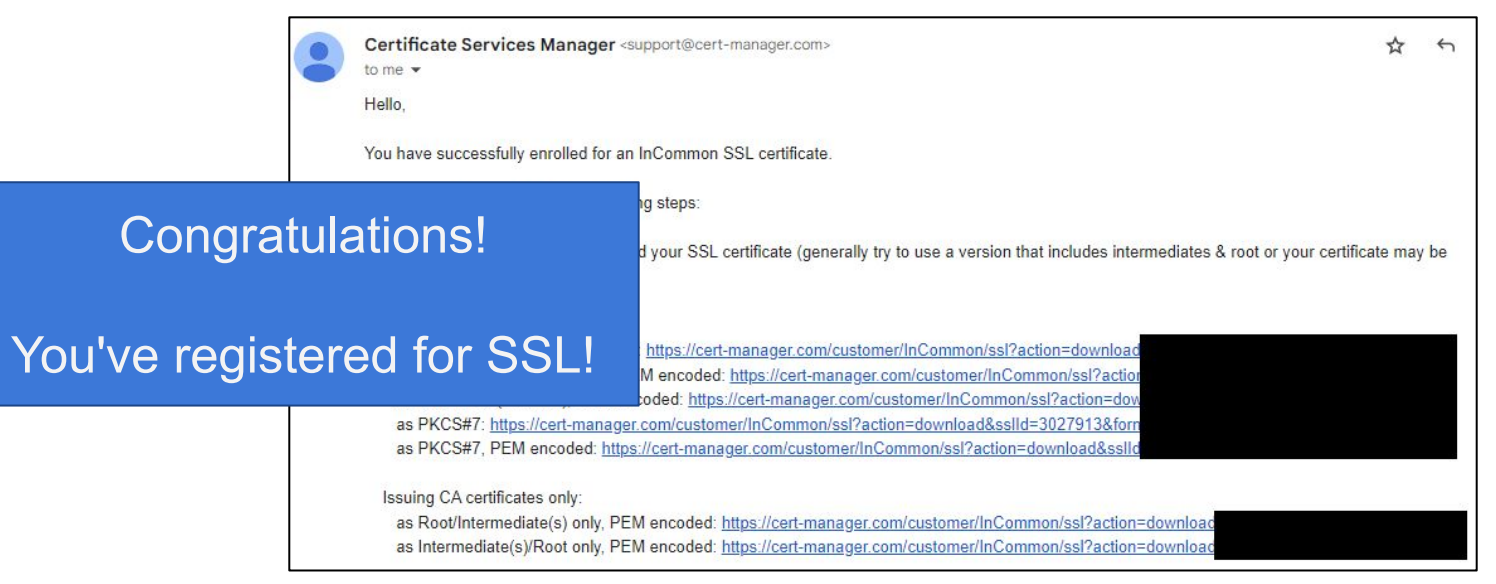

### **Upload Your Key and Cert to the Server**

- Transfer the **myserver.key** file to your server
  - Typically stored somewhere like /etc/ssl/

[user@server ~] **ls /etc/ssl/key** myserver.key

## **Upload Your Key and Cert to the Server**

- Transfer the signed certificate files to your server
  - Typically domainName.crt and domainName.ca-bundle

[user@server ~] ls /etc/ssl/cert
domainName.crt
domainName.ca-bundle

• This will range from the application running your server (Apache, nginx, etc.)

[user@server ~] cat /etc/httpd/conf/httpd.conf

```
...
# Load config files in "/etc/httpd/conf.d" directory, if any.
IncludeOptional conf.d/*.conf
<VirtualHost *:80>
   ServerName domainname.tld
   Redirect "/" "https://domainname.tld/"
</VirtualHost>
```

Apache Configuration

• This will range from the application running your server (Apache, nginx, etc.)

[user@server ~] cat /etc/httpd/conf/httpd.conf

```
...
# Load config files in "/etc/httpd/conf.d" directory, if any.
IncludeOptional conf.d/*.conf
<VirtualHost *:80>
ServerName domainname.tld
Redirect "/" "https://domainname.tld/"
</VirtualHost>
Establish that requests occurring from Port 80 should be
```

redirected to the HTTPS address (Port 443)

• This will range from the application running your server (Apache, nginx, etc.)

```
[user@server ~] cat /etc/httpd/conf.d/ssl.conf
<VirtualHost default :443>
 ServerName domainName:65432
 SSLEngine on
  SSLCertificateFile /etc/ssl/cert/domainName.crt
 SSLCertificateKeyFile /etc/ssl/key/myserver.key
  ProxyPass / uwsqi://localhost:65432/
  ProxyPassReverse / uwsqi://localhost:65432/
</VirtualHost>
```

• This will range from the application running your server (Apache, nginx, etc.)

[user@server ~] cat /etc/httpd/conf.d/ssl.conf

<VirtualHost \_default\_:443>

ServerName domainName:65432

SSLEngine on SSLCertificat SSLCertificat

Now, communications occur via the 443 port, which can in turn redirect traffic to internal applications or /var/www/html

ProxyPass / uwsgi://localhost:65432/
ProxyPassReverse / uwsgi://localhost:65432/
</VirtualHost>

</VirtualHost>

## **Configure Your Server**

• This will range from the application running your server (Apache, nginx, etc.)

[user@server ~] cat /etc/httpd/conf.d/ssl.conf <VirtualHost \_default\_:443> ServerName domainName:65432 SSLEngine on Congratulations! You're vebsite is HTTPS! \_e /etc/ssl/cert/domainName.crt ... ProxyPass / uwsgi://localhost:65432/ ProxyPassReverse / uwsgi://localhost:65432/

• This will range from the application running your server (Apache, nginx, etc.)

[user@server ~] systemctl restart httpd

Now restart Apache...

## The Life of a Computer Scientist...

• This will range from the application running your server (Apache, nginx, etc.)

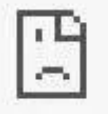

This site can't provide a secure connection

domainName.tld sent an invalid response.

ERR\_SSL\_PROTOCOL\_ERROR

...and debug whatever you broke 😆

## Let's Encrypt

Literally no reason to **not** have SSL encryption on your site

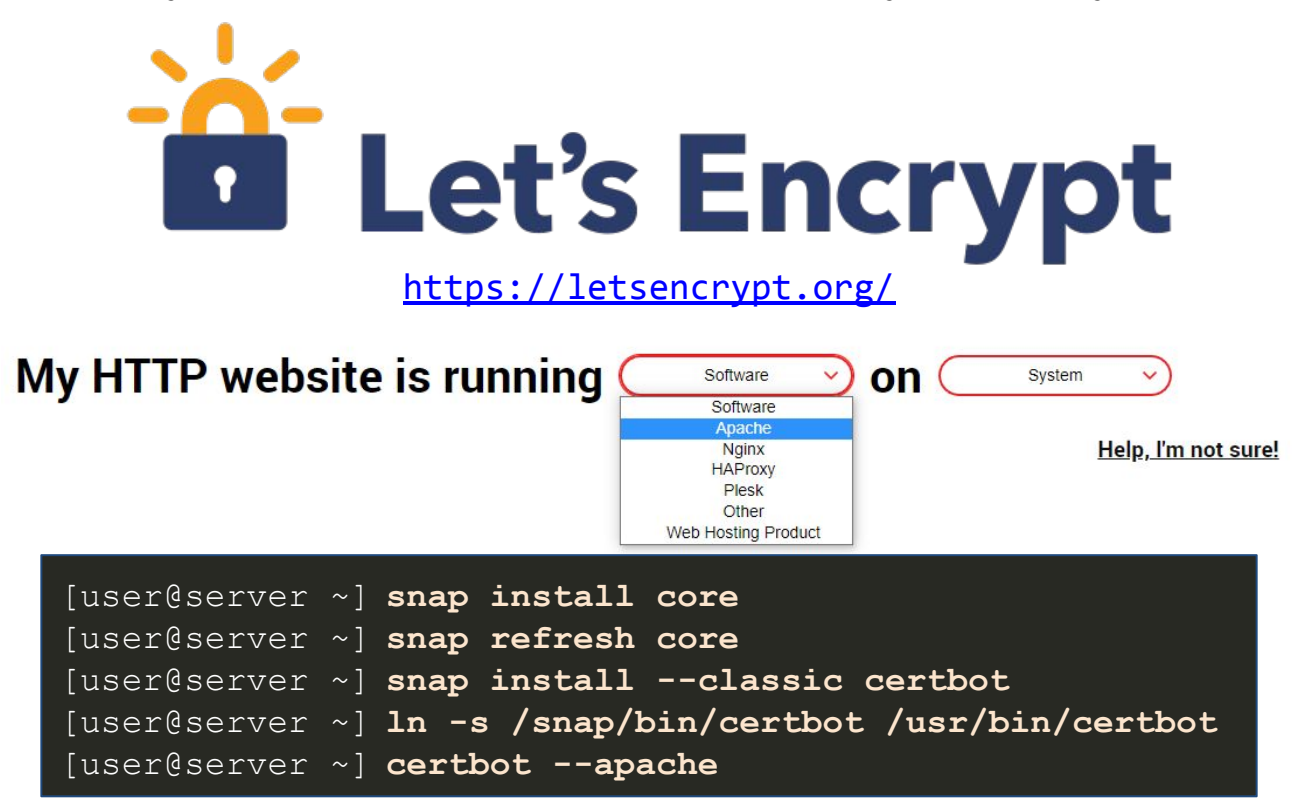

## **<u>HTTPS</u>** Workflow

|   |                                                                       | Web<br>browser                    | The<br>Internet | Web server<br>at server.co | er Disk drive<br>m at server.com                 |
|---|-----------------------------------------------------------------------|-----------------------------------|-----------------|----------------------------|--------------------------------------------------|
| 5 | User verifies SSL certificate is is issued to website and not expired | Transfers cert                    |                 |                            | Retrieves public SSL cert<br>from drive          |
| 6 | User generates a random number                                        | User verifies                     |                 | Where's the                |                                                  |
| 7 | User encrypts session key with public key                             | certificate                       |                 | vulnei                     | rability?                                        |
| 8 | Website decrypts the session key with their private key               | User generates<br>session key     |                 | ·····                      | Website verifies session key<br>with private key |
| 9 | "Secure" communication can now occur between the two                  |                                   |                 | ·····                      | Website switches<br>communications to session    |
|   |                                                                       | Secure<br>Communication<br>Begins |                 |                            | key encryption                                   |

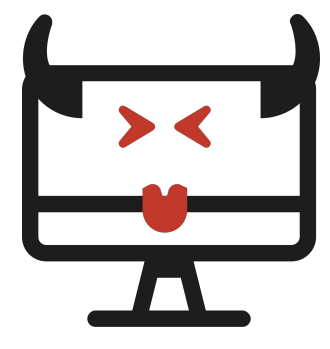

#### **SSL Hijacking**

Attacker sends a phishing attack utilizing JavaScript to install a bogus CA certificate

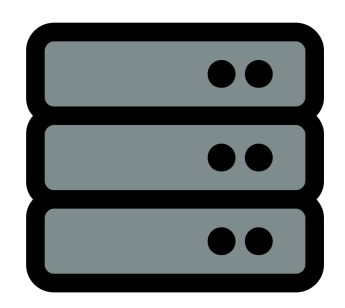

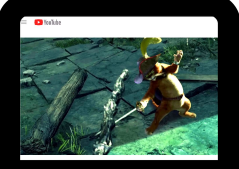

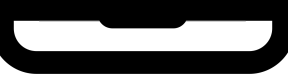

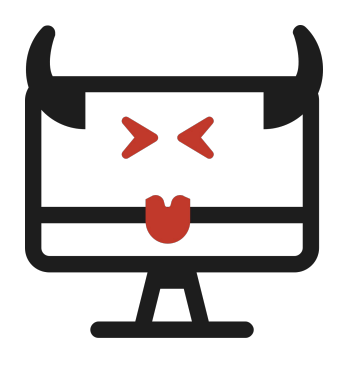

#### **SSL Hijacking**

Known as "DNS Poisoning"

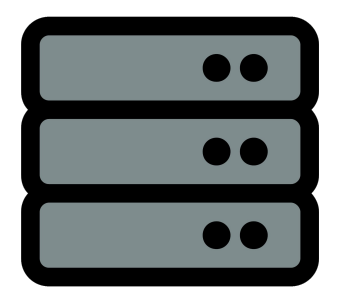

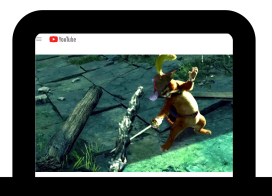

The user's DNS caches are poisoned to make the user's browser route traffic to business.com to attacker's IP Address

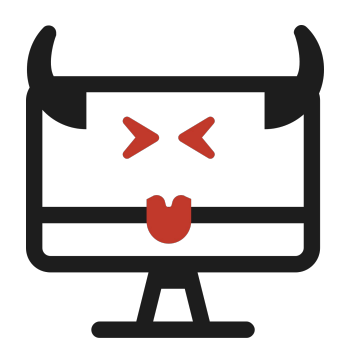

# **SSL Hijacking**

Attacker also configures their server to act as a proxy to business.com

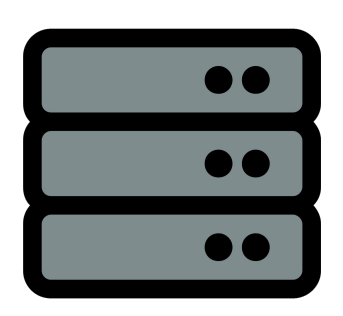

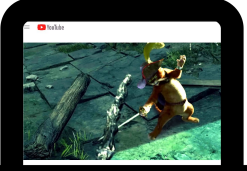

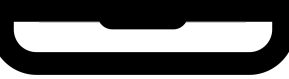

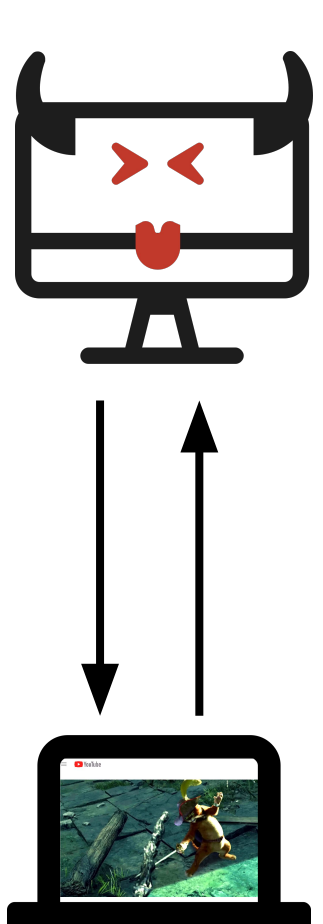

## **SSL Hijacking**

When the user attempts to connect to business.com, their DNS cache points to the attacker's server and accepts the fake SSL certificate

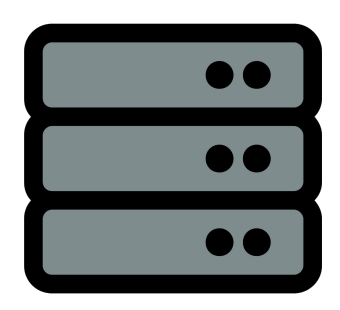

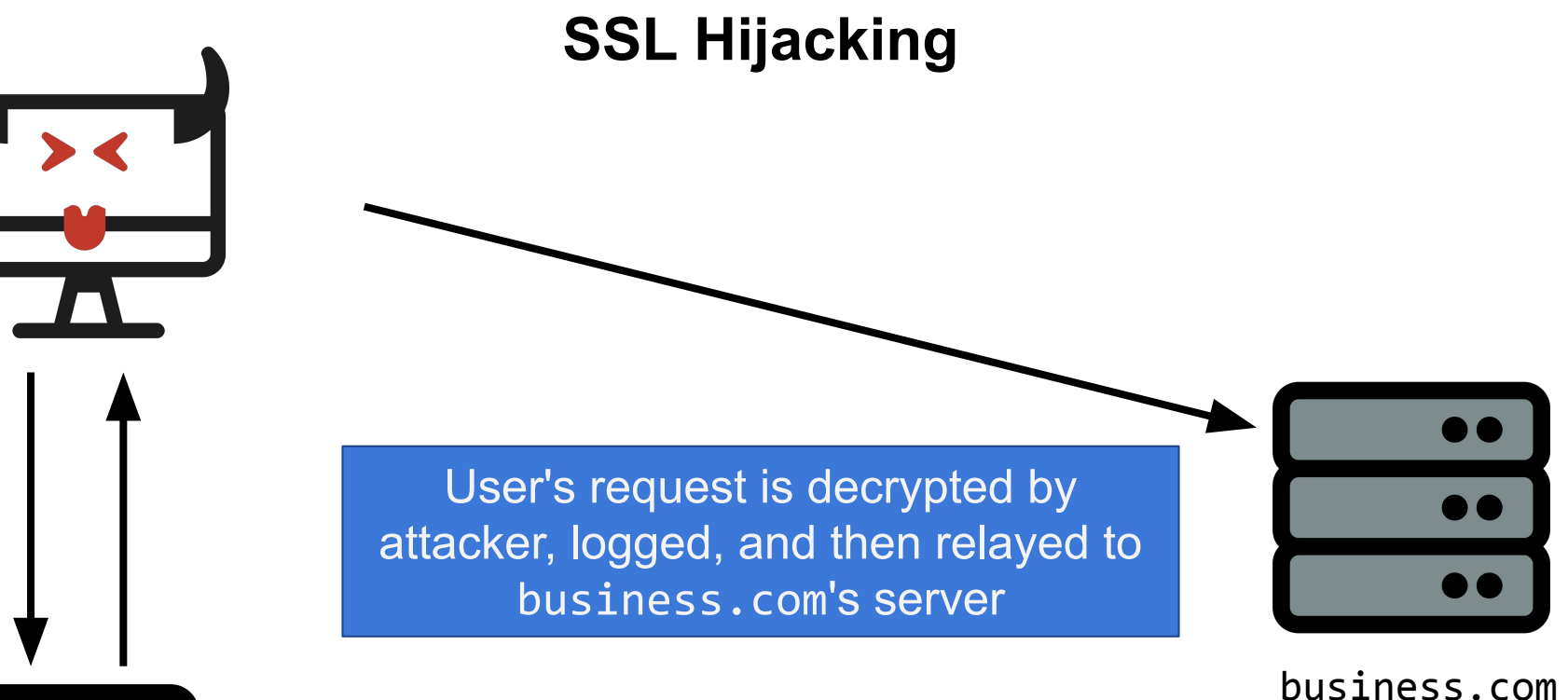

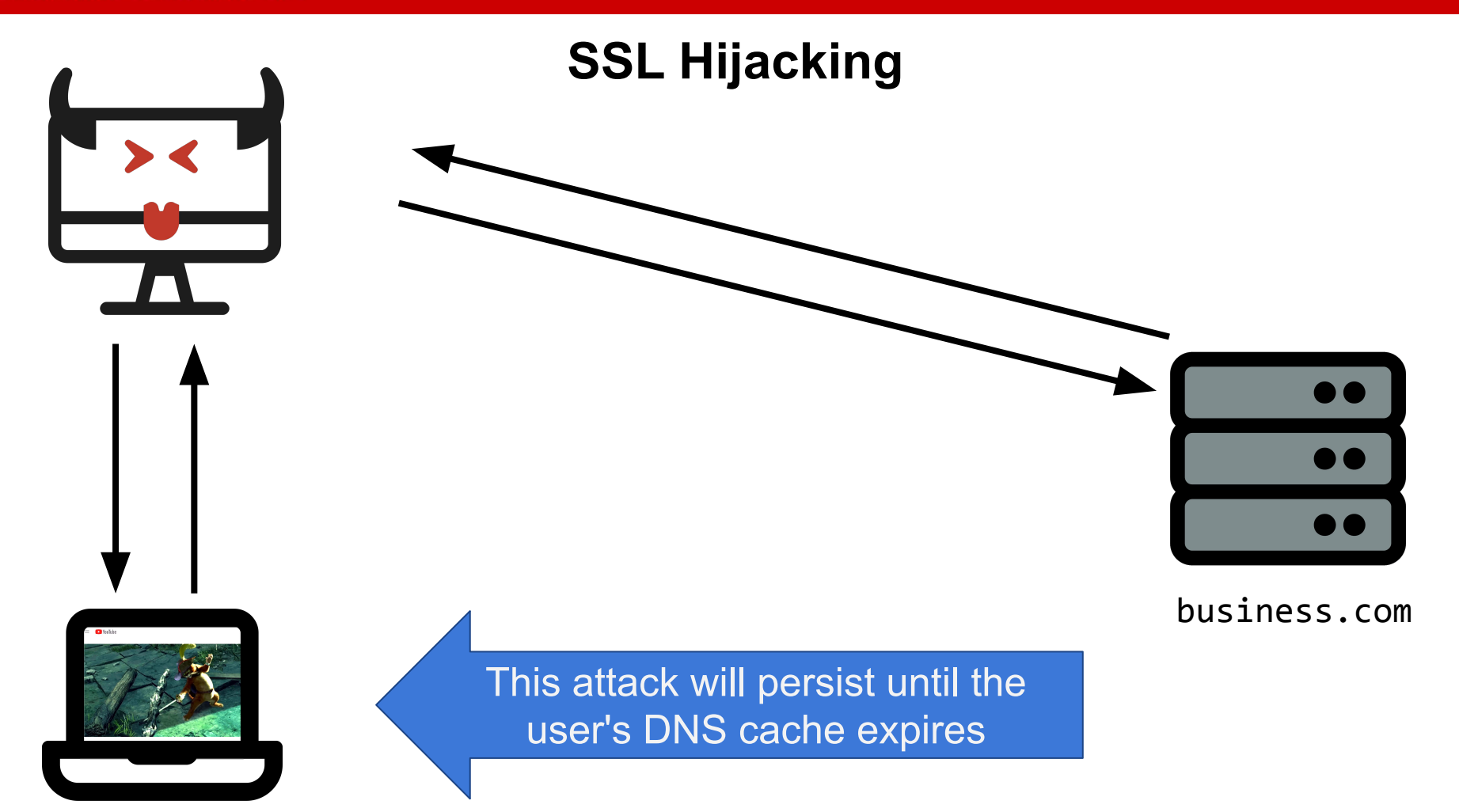

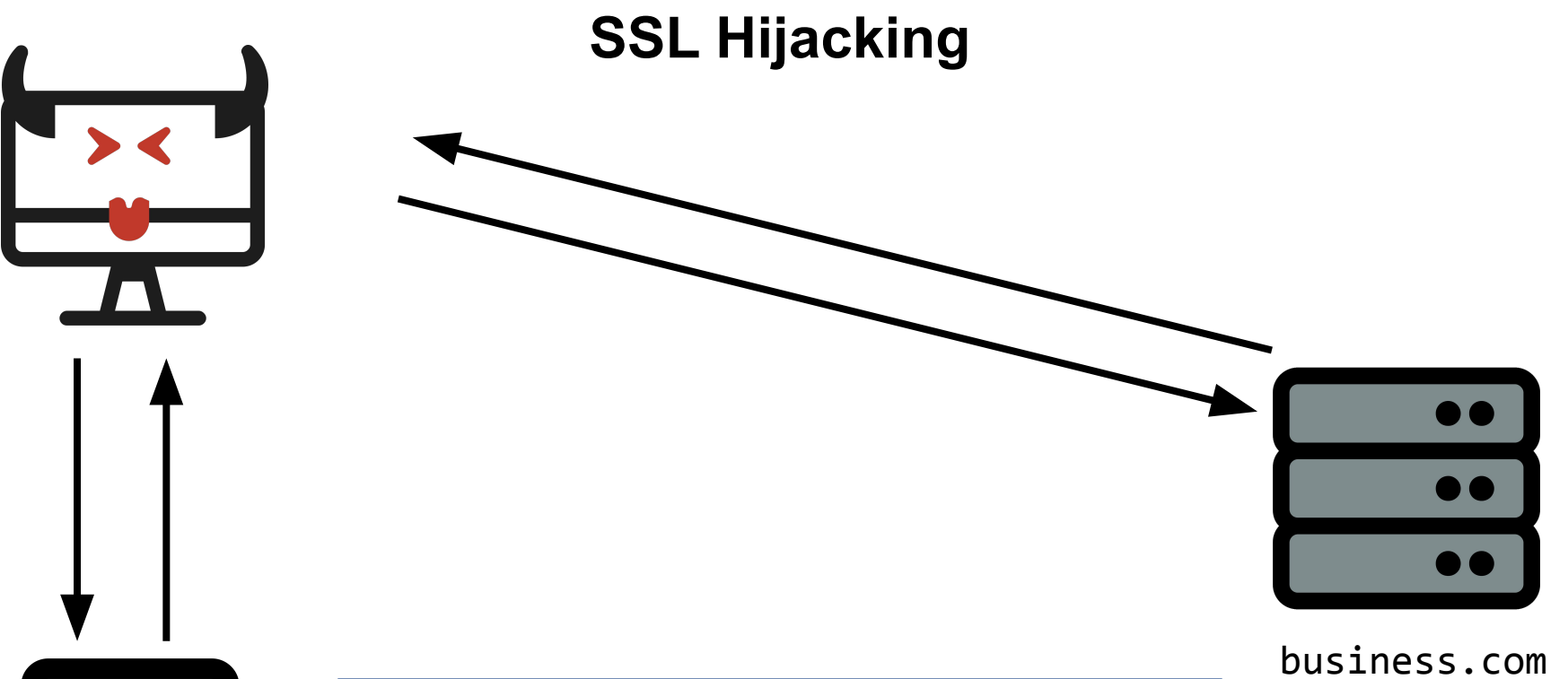

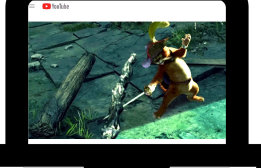

If the victim installs the fake CA certificate onto the system, detecting SSL hijacking becomes **nearly impossible** 

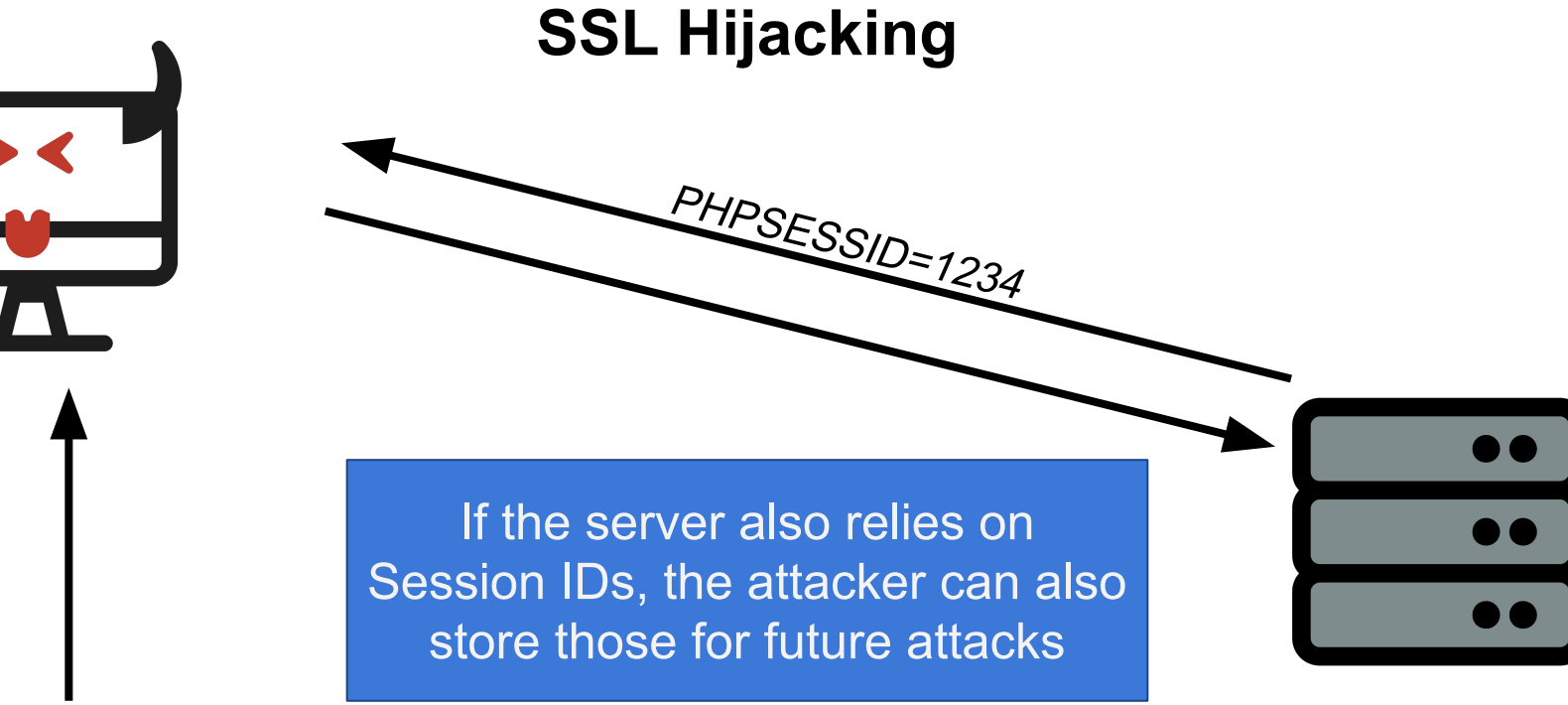

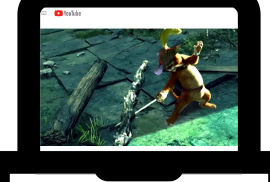

# Attacking LLPM

Ilpm.cha.hackpack.club